# Handleiding

Koppeling My Member Software V1.1

### Inhoud

| 1     | Кор | pelir                          | ng My Member Software                                             | .2 |  |
|-------|-----|--------------------------------|-------------------------------------------------------------------|----|--|
| 1.3   | 1   | We                             | lke gegevens worden er uitgewisseld?                              | .2 |  |
| 1.2   | 2   | Hoe activeer ik de koppeling?  |                                                                   |    |  |
| 1.3   | 3   | Koppelen van de juiste velden  |                                                                   |    |  |
| 1.4   | 4   | Synchroniseren van lidgegevens |                                                                   |    |  |
| 1.    | 5   | Veel gestelde vragen           |                                                                   |    |  |
| 1.5.  |     | .1                             | Zijn er kosten verbonden aan de koppeling?                        | .7 |  |
| 1.5.2 |     | .2                             | Hoe vaak worden de gegevens met e-Boekhouden.nl gesynchroniseerd? | .7 |  |
| 1.5.  |     | .3                             | Hoe kan ik de koppeling ongedaan maken?                           | .7 |  |
| 1.0   | 6   | Hul                            | p nodig?                                                          | .7 |  |

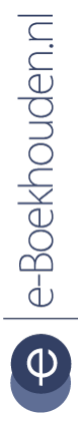

Vragen of opmerkingen?

info@e-Boekhouden.nl 088 - 6500 200 e-Boekhouden.nl gratis uitproberen

# Handleiding

## Koppeling My Member Software V1.1

### 1 Koppeling My Member Software

In deze handleiding vindt u informatie over de koppeling tussen uw My Member Software online ledenadministratie en e-Boekhouden.nl.

### 1.1 Welke gegevens worden er uitgewisseld?

Met de My Member Software koppeling verbindt u uw online ledenadministratie met e-Boekhouden.nl. De koppeling synchroniseert ieder uur de gegevens ( inclusief vrije velden van uw leden.

Om gebruik te kunnen maken van de koppeling, heeft u een abonnement op e-Boekhouden.nl en een My Member Software-account nodig. Deze koppeling kan ook vrije velden vanuit e-Boekhouden.nl koppelen aan My Membersoftware.

### 1.2 Hoe activeer ik de koppeling?

 Log in bij e-Boekhouden.nl-account en ga naar Beheer > Inrichting > Instellingen > API/SOAP. U vindt hier uw Beveiligingscode 1 en Beveiligingscode 2. Deze heeft u straks nodig in My Member Software.

Vragen of opmerkingen?

info@e-Boekhouden.nl 088 - 6500 200

### e-Boekhouden.nl gratis uitproberen

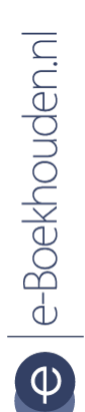

# Handleiding

## Koppeling My Member Software V1.1

- Ga naar uw persoonlijke My Member Software website en login: (https://uwvereniging.mymembersoftware.com/administrator)
  - Navigeer via het menu *Componenten* naar *MMS Synchro* en kies rechts voor *Opties*
  - Kies in het tabblad *API Settings* voor: *e-Boekhouden.nl*
  - Ga naar het tabblad *e-Boekhouden.nl Settings*. Vul hier uw Gebruikersnaam en Beveiligingscodes 1 + 2 in.
  - Kies voor *Opslaan* en *Sluiten.*

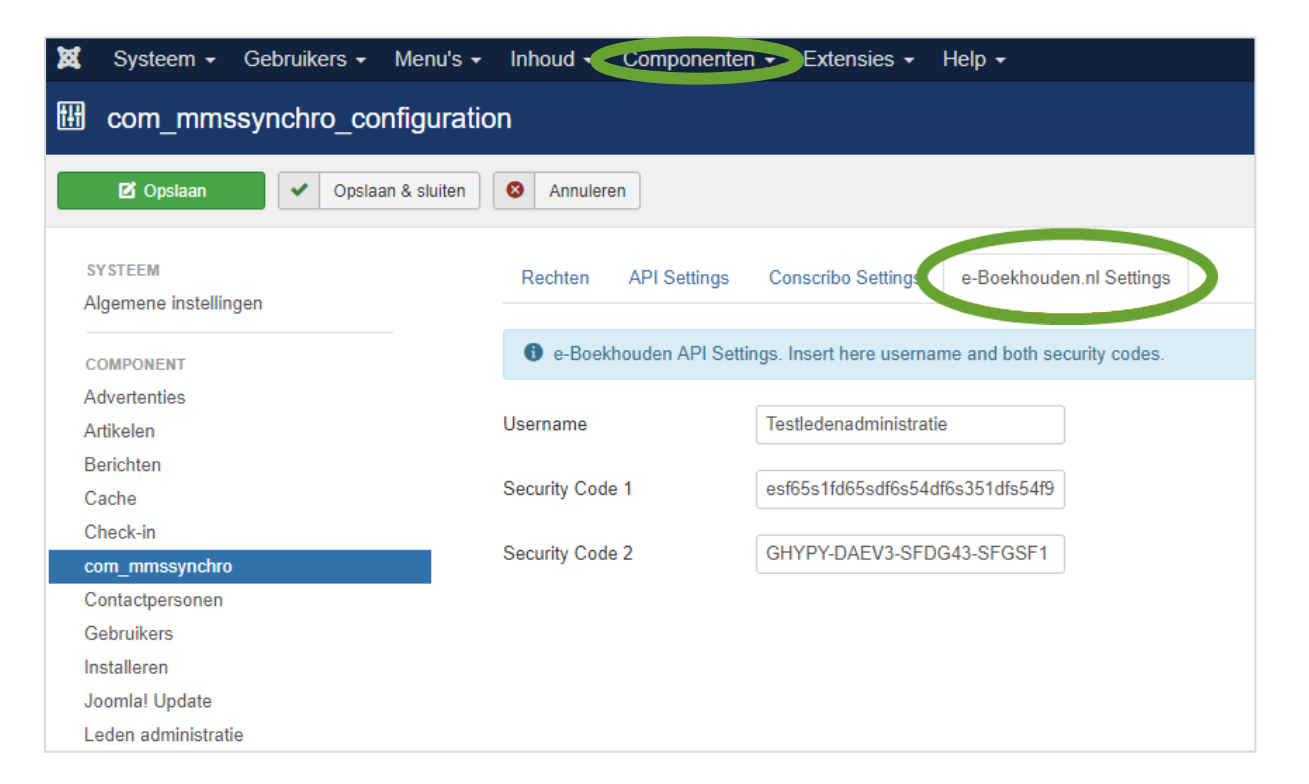

#### Vragen of opmerkingen?

info@e-Boekhouden.nl 088 - 6500 200

#### e-Boekhouden.nl gratis uitproberen

Heeft u nog geen e-Boekhouden.nl account? Ga naar de <u>website</u> en sluit een gratis proefaccount af!

3

# Handleiding

## Koppeling My Member Software

• De koppeling tussen e-Boekhouden.nl en My Member Software is nu actief. Ieder uur worden de mutaties vanuit My Member Software automatisch gesynchroniseerd.

### 1.3 Koppelen van de juiste velden

- Navigeer via het menu van My Member Software naar *Componenten* > *Synchronization Settings* en kies voor *Field Mapping*.
- Koppel de juiste velden tussen MyMemberSoftware aan de e-Boekhouden.nl velden.
  Koppel bijvoorbeeld het veld Naam aan het veld e-Boekhouden.nl Naam en het My Membersoftware veld Staatnaam aan Address.

4

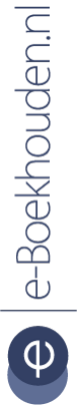

### Vragen of opmerkingen?

info@e-Boekhouden.nl 088 - 6500 200 e-Boekhouden.nl gratis uitproberen

# Handleiding

## Koppeling My Member Software

| Synchronizatio      | n Settings             |             |        | Joomla 🐹          | ⊐!° |
|---------------------|------------------------|-------------|--------|-------------------|-----|
|                     |                        |             | Op     | Opties            |     |
| ome<br>ield Mapping | Zoeken                 |             |        |                   |     |
|                     | Account                | Catagoria   | Ture   | Manual Ta         |     |
|                     | Nam                    | Categorie   | Туре   | Mapped To         |     |
|                     | E Lianummer            | Account     | text   | Code              |     |
|                     | Lidmaatschapstype      | Account     | select | Custom Variable 1 | 2   |
|                     | Positie                | Account     | select |                   | Ø   |
|                     | Inschrijfdatum         | Account     | datum  | Custom Variable 2 | Ø   |
|                     | Opzegdatum             | Account     | datum  | Custom Variable 3 | Ø   |
|                     | Persoonlijk            |             |        |                   |     |
|                     | Naam                   | Categorie   | Туре   | Mapped To         |     |
|                     | Name                   | Persoonlijk | text   | Name              | Ø   |
|                     | Geslacht               | Persoonlijk | select | Gender            | Ø   |
|                     | Voorletters            | Persoonlijk | text   |                   |     |
|                     | Tussenvoegsel          | Persoonlijk | text   |                   |     |
|                     | Achternaam             | Persoonlijk | text   |                   | Ø   |
|                     | Roepnaam               | Persoonlijk | text   |                   | Ø   |
|                     | Straatnaam             | Persoonlijk | text   | Address           | Ø   |
|                     | I Huisnummer           | Persoonlijk | text   |                   | ß   |
|                     | Toevoeging             | Persoonlijk | text   |                   | Ø   |
|                     | Extra regel straatnaam | Persoonlijk | text   |                   | Ø   |
|                     | Postcode               | Persoonlijk | post   | Zip code          | Ø   |
|                     | Plaats                 | Persoonlijk | text   | Place             |     |
|                     | Land                   | Persoonlijk | select | Country           | ß   |
|                     | I Telefoon             | Persoonlijk | text   | Phone number      | ß   |
|                     | Mobiel                 | Persoonlijk | text   | Cell phone number |     |
|                     | E-mail                 | Persoonlijk | email  | E-mail address    | Ø   |
|                     | Geboortedatum          | Persoonlijk | datum  |                   | Ø   |
|                     | Fax/Mobiel             | Persoonlijk | text   |                   | Ø   |
|                     | Financieel             |             | _      |                   |     |
|                     | Naam                   | Categorie   | Туре   | Mapped To         |     |
|                     | Betaalwijze            | Financieel  | select |                   | Ø   |

Vragen of opmerkingen?

info@e-Boekhouden.nl

088 - 6500 200

### e-Boekhouden.nl gratis uitproberen

Heeft u nog geen e-Boekhouden.nl account? Ga naar de <u>website</u> en sluit een gratis proefaccount af!

5

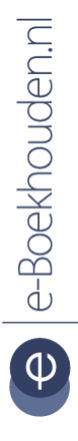

# Handleiding

## Koppeling My Member Software

Deze koppeling kan ook vrije velden vanuit e-Boekhouden.nl koppelen aan My Membersoftware. In e-Boekhouden.nl voegt u eenvoudig vrije velden toe via het menu: Beheer > Inrichting > Instellingen > Overige > Vrije veld definities.

### 1.4 Synchroniseren van lidgegevens

 Synchroniseer de gegevens tussen My Member Software en e-Boekhouden.nl voor de eerste keer door de volgende website te openen in uw webbrowser <u>https://uwwebsite.nl/index.php?option=com\_mmssynchro&action=sync</u>

Vervang *uwwebsite.nl* voor het webadres van uw vereniging of stichting.

- Navigeer in e-Boekhouden.nl naar Ledenadministratie > Leden > Overzicht.
- Controleer in e-Boekhouden.nl of de leden zijn aangemaakt.
- Selecteer Alle leden, omdat initieel alle leden inactief zullen zijn.
- Doorzoek de inactieve ledenlijst door via Ledenadministratie > Overzicht een vinkje te zetten bij Ook zoeken in vrije velden. Selecteer die leden en activeer ze door ze een lidmaatschap te geven (Lidmaatschap aanmaken voor geselecteerde leden).

6

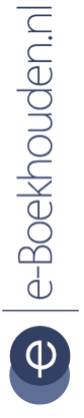

#### Vragen of opmerkingen?

<u>info@e-Boekhouden.nl</u> 088 - 6500 200 e-Boekhouden.nl gratis uitproberen

# Handleiding

## Koppeling My Member Software

### 1.5 Veel gestelde vragen

1.5.1 Zijn er kosten verbonden aan de koppeling?

Ja, de koppeling is ontwikkeld door My Member Software. De kosten voor deze koppeling worden in rekening gebracht door <u>My Member Software</u>.

1.5.2 Hoe vaak worden de gegevens met e-Boekhouden.nl gesynchroniseerd? Ieder uur worden gewijzigde lidgegevens automatisch gesynchroniseerd met e-Boekhouden.nl.

1.5.3 Hoe kan ik de koppeling ongedaan maken?

Login in op uw My Member Software-account en navigeer naar: *Componenten* > *MMS Synchro* > *e-Boekhouden Setting*. Verwijder nu de gebruikersnaam en beveiligingscodes en kies voor *Opslaan*.

### 1.6 Hulp nodig?

Heeft u vragen over het implementeren van de koppeling? Neem dan contact op met My Member Software via <u>info@mymembersoftware.com</u>. 7

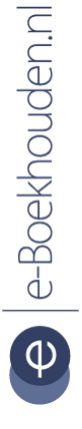

### Vragen of opmerkingen? info@e-Boekhouden.nl

info@e-Boekhouden.nl 088 - 6500 200 e-Boekhouden.nl gratis uitproberenHeeft u nog geen e-Boekhouden.nl account?Ga naar de website en sluit een gratis proefaccount af!